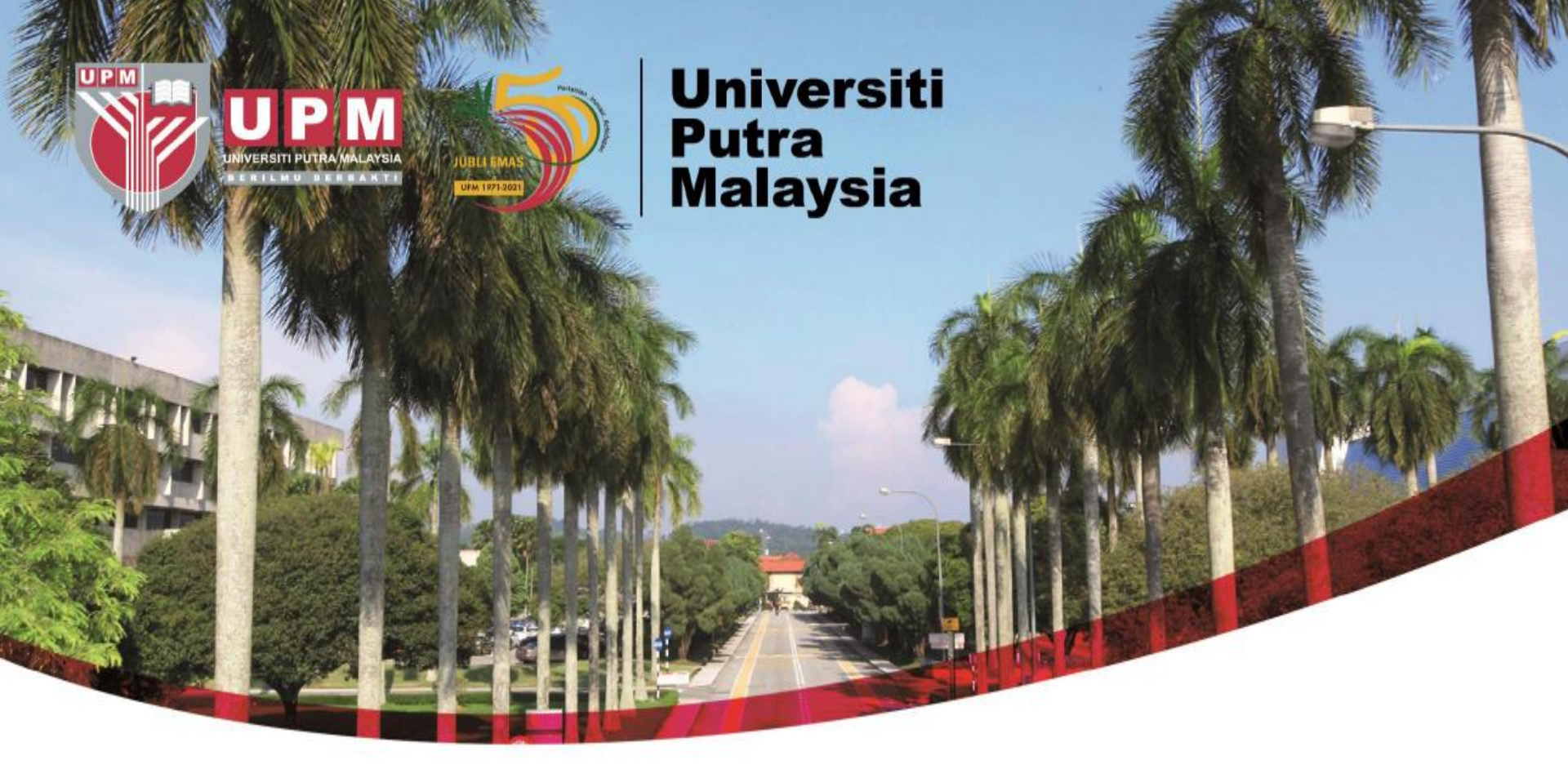

## Guide To Search Patents Via The Industrial Property Digital Library (PAJ)

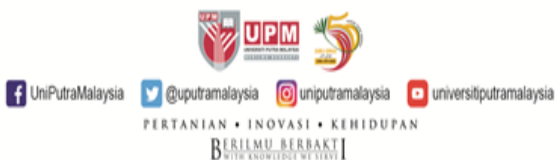

## **HOW TO SEARCH - PAJ**

| $\leftarrow$ $\rightarrow$ C @ | O A https://www.j-platpat.inpit.go.jp                                                                                 | <b>R</b>                           | ☆ Q Sea                                                    | rch                                                                                                    | ල ප් 😋 වූ =           |
|--------------------------------|----------------------------------------------------------------------------------------------------|------------------------------------|------------------------------------------------------------|----------------------------------------------------------------------------------------------------|-----------------------|
| 🔅 Most Visited 🤰 tawk.to       | 🤉 🌠 eformlib  Putra Prestasi :: Sistem 🕇 MASTER LIST                                                                  | KHIUMA.                            |                                                            |                                                                                                    | 🗅 Other Bookmark      |
|                                | J-Piat Pat<br>Japan Platform for Patent Information                                                                   | cess PAJ website                   | ielp desk                                                  | Japanese         Site Map         Help lis           1         National Center for<br>Industrial Property         National Center for<br>Industrial Property           0.jp         N P I T         Information and Training |                       |
|                                | Patents/Utility Models                                                                                                | Designs                            | Trademark                                                  | Trials & Appeals                                                                                                    |                       |
|                                | ! There are 2 important notices.                                                                                      |                                    |                                                            | Open +                                                                                                    |                       |
|                                | C Simple Search<br>Input keywords or numbers of<br>For a detailed search by classific<br>All law categories • Patents | 2. Choose Patent<br>Utility Models | ks. For search targets, click ▷ <u>here</u> .<br>the menu. | • Help                                                                                                    |                       |
|                                | cell therapy                                                                                                    |                                    | _                                                          | Q Search                                                                                                    | 4. Click on<br>Search |
| 3. 1<br>Exa                    | Type Any Keyword<br>mple: Cell Therapy                                                                                | D Navigation                       | s by purpose                                               |                                                                                                    |                       |
|                                | ぼう                                                                                                    | af<br>A<br>ト<br>動画(講習会             | <b>1-Piat Pat</b><br><sup>1</sup> → 1-2→                   | GraphicImagePark                                                                                                    |                       |
|                                |                                                                                                    | UniPutraMalavsia                   | a 🍏                                                        |                                                                                                    |                       |
|                                |                                                                                                    | PERTANIAN • INOV                   | ASI • KEHIDUFAN<br>IERBAKT                                 |                                                                                                    | 2                     |

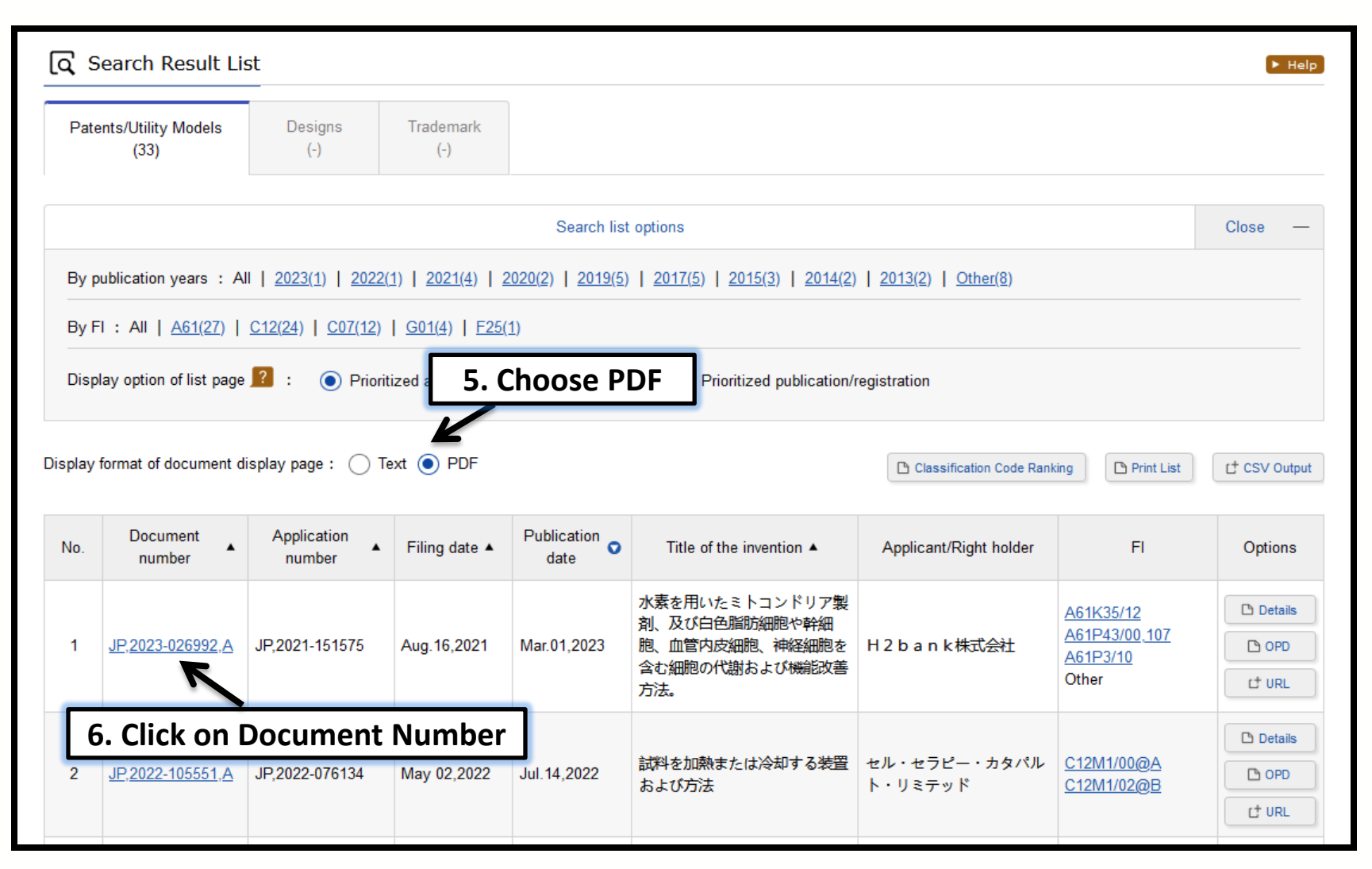

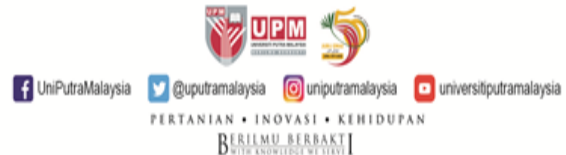

| [q' Documer                           | nt Display                                              |                                    |                                                                                   | ► Help                    |
|---------------------------------------|---------------------------------------------------------|------------------------------------|-----------------------------------------------------------------------------------|---------------------------|
|                                       |                                                         | < Previous doc                     | ument 1 of 33 Display                                                             | Next document >           |
| JP,2023-02                            | 6992,A                                                  | L <sup>+</sup> Entire PDF Document | Details Details C* Sear                                                           | ch key L <sup>‡</sup> URL |
| Display format o<br>Bibliography   \$ | f document display page:(<br>Scope of Claims   Detailed | ) Text  PDF Description            |                                                                                   |                           |
| < Previous Pag                        | e 1 of 6 PDF [                                          | Next Page >                        |                                                                                   | Page 1 of 6               |
| ₫ Q ^   ~                             | 1 of 1                                                  | —   + Automatic Zoom               |                                                                                   | ● ⊡   I &                 |
|                                       |                                                         |                                    | JP 2023-26992 A 2023.3.1                                                          |                           |
|                                       | (19)日本国特許庁(JP)                                          | (12)公開特許公報(A                       | A) (11)特許出顧公開番号<br>特開2023-26992<br>(P2023-26992A)<br>(2023-26992A)<br>(2023-3,11) |                           |
|                                       | (51) Int. Cl.                                           | FI                                 | テーマコード (参考)                                                                       | -                         |

## **RESULT DISPLAYED**

| (19)日本国特            | 杵庁(JP)     | 1                         | (12)公開                            | 特書     | F公          | 報(A)                                    |                            | (11)特許出<br><b>特問</b>   | 职公開番号<br>12023-26992            |
|---------------------|------------|---------------------------|-----------------------------------|--------|-------------|-----------------------------------------|----------------------------|------------------------|---------------------------------|
|                     |            |                           |                                   |        |             | (43)公债                                  | B                          | (P)<br>令和5年3)          | 2023-26992A)<br>月1日(2023, 3, 1) |
| (51) Int. Cl.       |            | 444.55                    | FI                                |        |             |                                         |                            | テーマコー                  | ド (参考)                          |
| AGIK                | 35/12      | (2015.01)                 | A611                              | < 35/1 | 2           | 0.7                                     |                            | 4 C 0 8 7              |                                 |
| AGIP                | 3/10       | (2006, 01)                | A611                              | P 3/1  | 5 1         | 07                                      |                            |                        |                                 |
| AGIP                | 3/06       | (2006.01)                 | A 6 1 1                           | P 3/0  | 3           |                                         |                            |                        |                                 |
| A 6 I P             | 9/00       | (2006, 01)                | A 6 1 1                           | P 9/0  | )           |                                         | -                          | (                      |                                 |
|                     |            |                           | 青倉酒                               | ※ 未謂   | 8 請求        | 項の数 10                                  | 青印                         | (全6頁)                  | 地格員に配く                          |
| (21)由顧書号<br>(22)由顧日 |            | 特顯2021-15157<br>令和3年8月16日 | 75(P2021-151575<br>[(2021, 8, 16) | 0) (7  | ()出顧人 2)発明者 | 、5150142<br>H2bs<br>福岡県西<br>3F<br>日石橋 希 | 22<br>いれ k 科<br>間間 市中<br>後 | :式会社<br>:央区天神 ] -      | -15-33-                         |
|                     |            |                           |                                   |        |             | 福岡県福                                    | 關東中中                       | 央区天神1]                 | 1日15-33                         |
|                     |            |                           |                                   | F      | 9-4(        | 31<br>参考)4008                           | 7 4403                     | AA04 BB37              | BB38 BB44                       |
|                     |            |                           |                                   |        |             |                                         | 8845                       | BB63 BB54              | CA04 DA32                       |
|                     |            |                           |                                   |        |             |                                         | #A16<br>ZA36               | MA52 MA63<br>ZA45 ZA54 | ZB22 ZB26                       |
|                     |            |                           |                                   |        |             |                                         | 2021                       | ZC33 ZC35              |                                 |
|                     |            |                           |                                   |        |             |                                         |                            |                        |                                 |
|                     |            |                           |                                   |        |             |                                         |                            |                        |                                 |
|                     | 名称] 办<br>着 | (素を用いたミト<br>胞の代謝および       | ・コンドリア製剤<br>機能改善方法。               | 、及び自   | (色脂肪)       | 細胞や幹細                                   | 跑、血行                       | 皆内皮無胞、                 | 神経無胞を含む                         |
|                     | 名称[] 沙 劇   | 歳を用いたミト<br> 敵の代謝および       | -コンドリア類消<br>7機能改善方法。              | 1、及び6  | 化硼肪         | <b>机松や幹板</b>                            | 85. m <sup>-</sup>         | 皆内皮氣致、                 | 新祝奉政を含む                         |

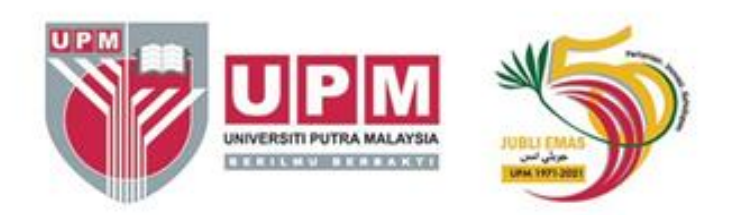

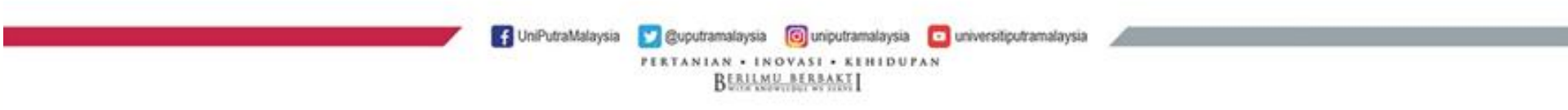